IBM.®

# Installing Microsoft Windows 2000 - IBM IntelliStation M Pro (Type 6849)

Applicable countries and regions

#### Prerequisites

Windows 2000 Professional CD-ROM

#### System Preparation

If no data is on the system, a low level format on the SCSI hard disk drive is suggested. Skip to the installation section, if you do not have a SCSI hard disk drive.

NOTE: This will remove all data on the system.

- 1. Start the system, wait for the CRTL-A message from Adaptec (after the IBM logo), select **Channel A**
- 2. Select SCSI Disk Utilities
- 3. Select the ID for the hard disk drive you wish to format
- 4. Select format (approximately 30 minutes to complete)
- 5. Configure your system to boot from the CD-ROM:
  - 1. Restart system, press F1 when prompted
  - 2. Select the Boot tab
  - 3. Select Boot Device Priority
  - 4. Set the first boot device to Removable, the second boot device to ATAPI CD-ROM, the third boot device to Hard Disk Drive, and the fourth boot device to Disabled.
  - 5. Press F10 to Save and Exit. The system will now boot from the CD-ROM.

### Installation

- 1. Start the system and insert the Windows 2000 Professional CD.
- 2. When prompted, press any key to boot from CD.
- 3. Welcome to Setup is the first screen, press Enter to continue.
- 4. Page down to read the End User License Agreement. If you accept the Terms and Conditions of the License Agreement, press **F8** to continue the installation process.
- Choose or create a partition on which to install Windows 2000. Drive C: is suggested. Press Enter to continue.
- Choose the NTFS or FAT file system (FAT recommended), press Enter to continue. Windows will examine your hard disk drive, copy any required files, and automatically restart your system.
- 7. The system will then restart to the graphical portion of setup (Windows 2000 Setup Wizard), and will display the "Welcome" window when Windows 2000 is fully loaded. Press **Next** to continue.
- The "Regional Settings" window will appear. Configure for the appropriate locale and keyboard, press Next to continue.
- 9. Type your Name and Organization in the fields provided to personalize your software window. Press **Next** to continue.
- 10. Enter the Product Key number. Press Next to continue.
- 11. The "Computer Name and Administrator Password" window displays. Set the Computer Name and Administrative Password. Press **Next** to continue.
  - **NOTE:** Store the administrator password in a safe place. You will not be able to get into the system without it.
- 12. The date and time settings window displays. Set the **Time**, **Date**, and **Time Zone**. Press **Next** to continue.
- In the "Network Settings" window, contact your network administrator for assistance with specific settings. Choose Typical Settings. Press Next to continue.
- 14. Connect to a domain or a workgroup, contact your network administrator for assistance with specific settings, press **Next**.
- 15. This portion of setup is complete, press Finish.

## Drivers and BIOS updates

Audio Drivers: d64z21us.exe or most current Network Drivers: No update needed SCSI Drivers: No update needed Bus master Drivers: No update needed Core Chipset: No update needed Video Drivers: Dependent on video card type. Please check on the support site for any updates. BIOS: Always use the most current. Find updates at above URL.

# Applicable countries and regions

Worldwide

Back to top

Document id: MIGR-41652 Last modified: 2009-06-10 Copyright © 2012 IBM Corporation